# บทที่ 4 การออกแบบส่วนติดต่อกับผู้ใช้

การออบแบบจอภาพ ของระบบการควบคุมและการบริหารจัดการห้องเรียน กองบริการ การศึกษามหาวิทยาลัยราชภัฏลำปาง เป็นการให้บริการอาจารย์ ในมหาวิทยาลัยราชภัฏลำปาง เพื่อ อำนวยกวามสะดวกในการจองห้องเรียนเพื่อขออนุญาตสอนชดเชย โดยในหน้าจอแรกเป็นหน้าจอ หลักในการเข้าใช้งาน ดังนี้

<section-header>

รูป 4.1 แสดงหน้าจอการ login เพื่อเข้าใช้งานระบบ จากรูป 4.1 อริบายได้ดังนี้ เมื่อเข้าสู่ระบบ หน้าจอแรกจะเป็นหน้าจอหลักในการทำงาน ซึ่งแบ่งออกเป็น 3 ส่วน ดังนี้ หมายเลข 1 การเข้าสู่ระบบ เป็นส่วนที่ให้ผู้ใช้ป้อนชื่อใช้งานและรหัสผ่านเพื่อทำ การ login เข้าสู่ระบบ หมายเลข 2 คำแนะนำการใช้งาน เป็นส่วนที่แจ้งและแนะนำการใช้งานให้แก่ผู้ใช้งาน หมายเลข 3 ข่าวประกาศต่าง ๆ เป็นส่วนที่แจ้งข่าวประกาศต่าง ๆ ที่ทางกองบริการ การศึกษาแจ้งให้อาจารย์ทราบ

#### 4.2 หน้าจอทำงานของระบบ

เมื่อทำการ login เข้าสู่ระบบแล้ว จะได้หน้าจอการทำงาน ดังรูป 4.2

| 0                   |                                                                                                  |
|---------------------|--------------------------------------------------------------------------------------------------|
| 5:00                | มายงารชนาพยงยอยนุเบเนสยนชนาชช<br>กองบริการการศึกษา มหาวิทยาลัยราชภัฏลำปา                         |
| ยินดิทัะ<br>กรุษแล้ | งนรับ อาจารย์เบียญภัณฑ์ - จันทร์ดีะปปน<br>เอกรายการ                                              |
|                     | 民 บันทึกข้อมูลการจอท้องเรียนเพื่อสอนชดเชยเนื่องจากไปราชการ                                       |
|                     | 民 บันทึกข้อมูลการวอห้องเรียนเพื่อสอนชดเชยในกรณีอื่นๆ                                             |
|                     | ตรวาสอบรายงานการขออนุญาตสอนชดเชยย้อนหลังเนื่องจากไปราชการ<br>[1] [2] [3] [4] [5] [6] [7] [8] [9] |
| $\left( 2 \right)$  | 🗨 ตรวรสอบท้องเรียนว่าง : เลือกวัน จันทร์ 🔽 ติ้นหา                                                |
|                     | กันหาข้อมูลการไปราชการย้อนหลัง<br>เรื่อง รับส์ คืนทา                                             |
|                     |                                                                                                  |
|                     | 民 ถู่มือการใช้งานระบบ                                                                            |
|                     | 🔣 แร้งปัญหาการใช้งาน                                                                             |
|                     | ออกจากระบบ (3)                                                                                   |

# รูป 4.2 แสดงหน้าจอรายการเพื่อเลือกใช้งาน

# จากรูป 4.2 อธิบายหน้าจอได้ดังนี้

หมายเลข 1 แสดงชื่อของอาจารย์ที่ทำการ login เข้ามาใช้งานระบบ หมายเลข 2 แสดงรายการของระบบ ประกอบด้วย

- บันทึกข้อมูลการจองห้องเรียนเพื่อสอนชคเชยเนื่องจากไปราชการ
- บันทึกข้อมูลการจองห้องเรียนเพื่อสอนชคเชยในกรณีอื่น ๆ
- ตรวจสอบรายงานการขออนุญาตสอนชคเชยย้อนหลังเนื่องจากไป

**u Universit**y

#### ราชการ

Copyrigh

### - ตรวจสอบห้องเรียนว่าง โดยการเลือกวัน

- 🞖 ค้นหาข้อมูลการไปราชการย้อนหลัง S C 🕇 🗸
  - คู่มือการใช้งานระบบ
  - แจ้งปัญหาการใช้งาน

#### หมายเลข 3 ออกจากระบบ

#### 4.3 หน้าจอการป้อนข้อมูลการไปราชการ

ดังบี้

เป็นหน้าจอสำหรับอาจารย์ป้อนช่วงเวลาที่ไปราชการ และเรื่องที่ไปราชการ มีหน้าจอ

|     | o ABERO                                                                                                    |                                                      |
|-----|----------------------------------------------------------------------------------------------------|------------------------------------------------------|
| S:U | เบาองท้องเรียนเพื่อขออนูเ<br><sub>กองบริการการศึก</sub>                                                               | <b>ເງງເດລ່ອນຜັດເຜຍ</b><br>ເບາ ມຕາວັກຍາລັຍຣາສກັງສຳປາຈ |
|     | รางสอน อาจารย์พิษญภัณฑ์ จันทร์ดีะฟิน คณะวิทยาศาสตร์ ภาคเรียนที่ 1/2548<br>ทึกข้อมูลการจอง<br>น่วนเวลาที่ประเทศร รัฐนา | 7                                                    |
|     | เรื่องที่ไป<br>ทำการจองห้องเรียนเพื่อสอนชดเชย                                                                         | 2                                                    |
|     | 3                                                                                                    |                                                      |

รูป 4.3 แสดงหน้าจอสำหรับป้อนรายละเอียดการไปราชการ

งกรรูป 4.3 อธิบายหน้าจอได้ดังนี้ หมายเลข 1 ข้อมูลการสอนของผู้ใช้ระบบ หมายเลข 2 แสดงส่วนรับข้อมูล - ช่วงเวลาที่ไปราชการ - เรื่องที่ไปราชการ หมายเลข 3 ทำการจองห้องเรียนเพื่อสอนชดเชย Copyright Oby Chiang Mai University All rights reserved

#### 4.4 หน้าจอแสดงตารางสอนของผู้ใช้

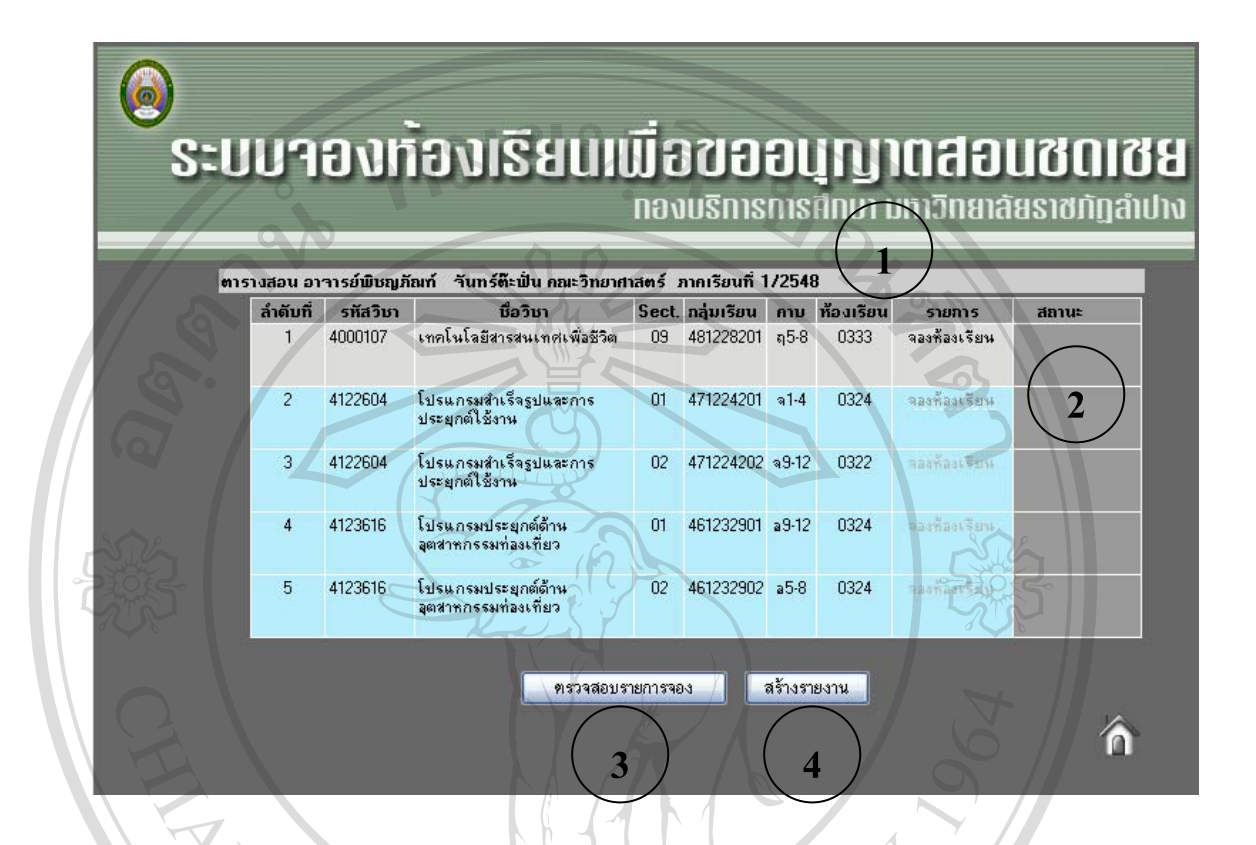

รูป 4.4 แสดงหน้าจอตารางสอนของอาจารย์และรายการที่ต้องขอสอนชดเชย

จากรูป 4.3 อริบายหน้าจอได้ดังนี้ หมายเลข 1 ข้อมูลของผู้ใช้ระบบ หมายเลข 2 แสดงรายละเอียดการสอน โดยแบ่งเป็น 2 สถานะ คือ - รายการสอนที่ตรงกับวันที่ไปราชการสามารถจองห้องเรียนได้ - รายการสอนที่ไม่ตรงกับวันที่ไปราชการไม่สามารถจองห้องเรียนได้ หมายเลข 3 ตรวจสอบรายการจอง หมายเลข 4 สร้างรายงานการขอสอนชดเชยเนื่องจากไปราชการ

#### 4.5 หน้าจอการตรวจสอบและจองห้องเรียน

|            |                    | <b>กลุ่มเรียน</b> 471224201 <b>โปรแกรมวิชา</b> วิทยาการคอมพิว | แตอร์ <b>ระดับ</b> ปริญญ | )าตรี 4 ปี |                 |
|------------|--------------------|---------------------------------------------------------------|--------------------------|------------|-----------------|
| ລຳຄັນກຶ່   | รหัสวิชา           | ชื่อวิชา                                                      | คาบ                      | ห้องเรียน  | ผู้สอน          |
| 1          | 2500104            | ชีวิตกับสิ่งแวดล้อม                                           | a1-3                     | 0233       | อ.ไพบูลย์_ส     |
| 2          | 4111101            | หลักสถิติ                                                     | พ1-3                     | 0346       | อ.รัชนี         |
| 3          | 4121201            | การประมวลผลแฟ้มข้อมูลและการออกแบบ                             | ຈ9-12                    | 0324       | a.ไพจิตร        |
| 4          | 4121402            | ระบบปฏิบัติการ 2                                              | <sub>ฤ</sub> 1-4         | 0326       | a.สมศักดิ์_ศ    |
| 5          | 4121701            | ดิจิตอลเบื้องต้น                                              | a5-8                     | 1332       | a.พงษ์สวัสดิ์   |
| 6          | 4122604            | โปรแกรมสำเร็จรูปและการประยุกต์ใช้งาน                          | <u>a1-4</u>              | 0324       | อ.พิชญภัณฑ์     |
| 7          | 4123305            | โปรแกรมภาษาตอมพิวเตอร์ชั้นสูง                                 | PI5-8                    | 0322       | อ.ปกรณ์         |
| ารวาสอบเ   | หองเรยน            | ND3 0226                                                      | วน จนทร 🚩                | 3          | <b>श</b> ाइण्डव |
| ารวาสอบเ   | หองเรยน            | ND3 0226                                                      | วน จนทร 🚩                | 3          | ตรวจล           |
|            |                    |                                                               |                          |            | 2               |
| วันที่ไปรา | <b>บการ</b> วันที่ | 7 พฤศจิกายน 2548                                              |                          |            |                 |
| าองห้      | อง <sub>วัน</sub>  | 🏾 🔁 สมที่ 🔪 4 ครุบ 1 😭 สัง                                    | ง 1 💽 👘ลง                | 0226 🛛 💌   | จองห้องเรีย     |
|            |                    |                                                               |                          |            |                 |
|            |                    |                                                               |                          |            |                 |
|            |                    | time time                                                     |                          |            |                 |
|            |                    |                                                               |                          |            |                 |

เป็นหน้าจอที่แสคงข้อมูลกลุ่มเรียน การตรวจสอบห้องเรียน และการจองห้องเรียน

รูป 4.5 แสดงหน้าจอสำหรับป้อนรายละเอียดการไปราชการ

จากรูป 4.5 อธิบายหน้าจอได้ดังนี้

หมายเลข 1 ตารางเรียนของนักศึกษากลุ่มเรียนที่ผู้ใช้งานมีความประสงค์ที่จะสอนชดเชย โดยจะการเน้นในรายการที่เลือกในหน้าจอที่ผ่านมา

rights reserved

หมายเลข 2 ปุ่มแสดงผลตารางสอนแบบตาราง

หมายเลข 3 แสดงการตรวจสอบห้องเรียน หมายเลข 4 แสดงรายละเอียดการจองห้องเรียน

#### 4.6 หน้าจอแสดงตารางเรียนของนักศึกษา

เป็นหน้าจอที่แสดงตารางเรียนของนักศึกษากลุ่มเรียนที่ขอสอนชดเชย โดยการแสดงแบบ นี้ทำให้ทราบว่านักศึกษากลุ่มนี้มีไม่มีเรียนวัน และเวลาใดบ้าง

|           | 0                           |                             | กลุ่มเรียน                 | 471224201                    | <b>ໄປ</b> ຣແກຣນ              | <b>วิชา</b> วิทยาก           | การคอมพิวเ                   | ตอร์ <b>ระดับ</b> ร          | ปริญญาตรี 4         | 4 ปี                |                     |                     |    |
|-----------|-----------------------------|-----------------------------|----------------------------|------------------------------|------------------------------|------------------------------|------------------------------|------------------------------|---------------------|---------------------|---------------------|---------------------|----|
| วัน/เวลา  | 1                           | 2                           | 3                          | 4                            | 5                            | 6                            | 7                            | 8                            | 9                   | 10                  | 11                  | 12                  | 13 |
| -<br>ăunś | 4122604<br>ລ.พิชญ<br>ກັໝາ້  | 4122604<br>อ.พิชญ<br>ภัณฑ์  | 4122604<br>อ.พิชญ<br>ภัณฑ์ | 4122604<br>ລ.ພືສຊຸງ<br>ກັໝກົ |                              |                              |                              |                              | 4121201<br>อ.ไพจิตร | 4121201<br>อ.ไพจิตร | 4121201<br>อ.ไพจิตร | 4121201<br>อ.ไพจิตร |    |
| อังการ    | 2500104<br>อ.ไพบูลย์<br>ส่  | 2500104<br>อ.ไพบูลย์<br>ส   | 2500104<br>อ.ไพบูลย์<br>ส  |                              | 4121701<br>อ.พงษ์<br>สวัสดิ์ | 4121701<br>อ(พงษ์]<br>สวัสด์ | 4121701<br>อ.พงษ์<br>สวัสดิ์ | 4121701<br>a.<br>พงษ์สวัสดิ์ |                     | 6                   |                     |                     |    |
| щэ        | 4111101<br>อ.รัชนี          | 4111101<br>อ.รัชนี          | 4111101<br>อ.รัชนี         |                              | (Y)                          |                              |                              |                              |                     |                     |                     |                     |    |
| พฤหัสบดี  | 4121402<br>อ.สมศักดิ์<br>_ศ | 4121402<br>อ.สมศักดิ์<br>_ศ | 4121402<br>อ.สมศักดิ์<br>ศ | 4121402<br>อ.สมศักดิ์<br>_ศ  |                              |                              | 2)                           |                              |                     |                     |                     |                     |    |
| ศุกร์     |                             |                             |                            | 7                            | 4123305<br>ล.ปกรณ์           | 4123305<br>ล.ปกรณ์           | 4123305<br>อ.ปกรณ์           | 4123305<br>ล.ปกรณ์           |                     | C                   | Rh                  |                     |    |
| ACKS-     |                             |                             | 2                          |                              |                              | 4                            |                              |                              |                     |                     | ALS-                |                     |    |

รูป 4.6 แสดงหน้าจอตารางเรียนของนักศึกษากลุ่มเรียนที่สอนชดเชย

จากรูป 4.6 อธิบายหน้าจอได้ดังนี้

หมายเลข 1 แสดงรายละเอียดการเรียนของนักศึกษา หมายเลข 2 แสดงเวลาว่างของนักศึกษา สามารถขอสอนชดเชยได้

ลือสิทธิ์มหาวิทยาลัยเชียอใหม่ Copyright <sup>©</sup> by Chiang Mai University All rights reserved

#### 4.7 หน้าจอผลการตรวจสอบ

เป็นหน้าจอที่แสดงผลลัพธ์จากการตรวจสอบห้องเรียน และวัน ที่ต้องการ

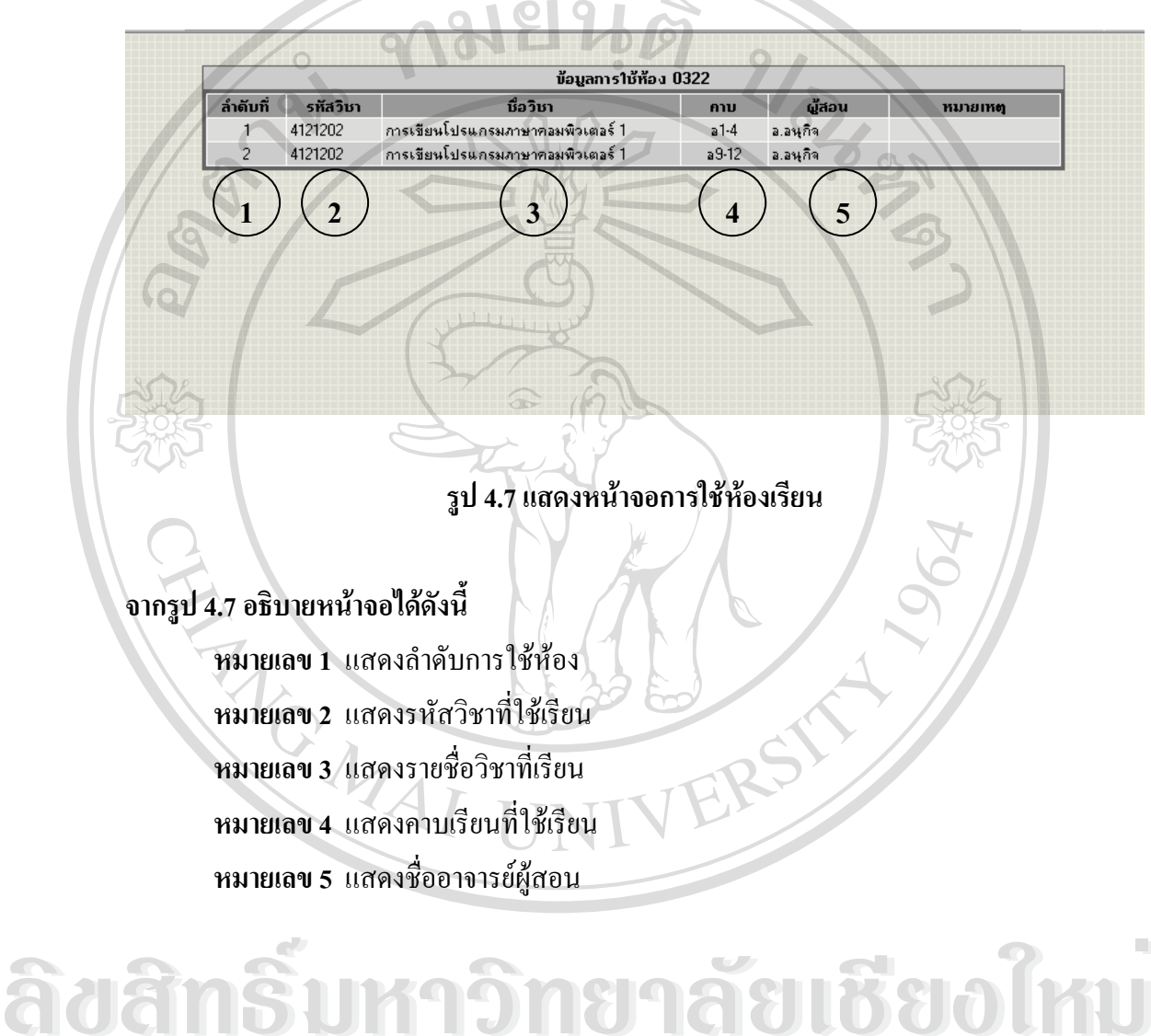

Copyright <sup>©</sup> by Chiang Mai University All rights reserved

## 4.8 หน้าจอผลการจองห้องเรียน

| 1             |              |               |                   |                     |            | · 2  |
|---------------|--------------|---------------|-------------------|---------------------|------------|------|
| 4             | 9 A          | <b>a v</b>    | a 9               | 9/                  | IN 92 '    | ୬ ଜମ |
| 101000000000  |              | 010 1 0 1 0 0 | 100 00 000000     | Variation           |            |      |
| 11011/1111390 | 1.11/101.115 | 811111111     | 1/60031157        | 1011080010881110119 | ື່ພາກາ     |      |
|               |              | ORSHOP        | 8 1 1 1 0 1 1 3 6 |                     | Je sriii k |      |
|               |              |               |                   |                     |            |      |

| ล่ำดับที่  | รหัสวิชา          | ชื่อวิชา                           |                                 | คาบ                       | ห้องเรียน             | ผู้สอน                      |
|------------|-------------------|------------------------------------|---------------------------------|---------------------------|-----------------------|-----------------------------|
| 1          | 1500101           | ภาษาไทยเพื่อการสื่อสารและการสืบศ์  | ้าน                             | ຈ10                       | 0541                  | a.ประหยัด                   |
| 2          | 1500102           | ภาษาอังกฤษเพื่อการสื่อสารและการสื  | ไบค้น                           | 99                        | 0541                  | อ.ประหยัด                   |
| 3          | 4000107           | เทคโนโลยีสารสนเทศเพื่อชีวิต        |                                 | ฤ5-8                      | 0333                  | a.พืชญภัณฑ์                 |
| 4          | 4011301           | พิสิกส์ทั่วไป 1                    |                                 | ต1-4                      | 23201                 | a.วิชาญ                     |
| 5          | 4021110           | เคมีทั่วไปสำหรับอุตสาหกรรมเกษตร    |                                 | ຈ1-3                      | 23312                 | <ol> <li>มุญกล้า</li> </ol> |
| 6          | 4021111           | ปฏิบัติการเคมีทั่วไปสำหรับอุตสาหกร | มเกษตร                          | w1-3                      | 23312                 | อ.บุญกล้า                   |
| 7          | 4031107           | ชีววิทยาพื้นฐาน                    |                                 | a6-8                      | 23403                 | อ.ผ่องพรรณ                  |
| 8          | 4091401           | แคลดูลัสและเรขาคณิตวิเคราะห์ 1     |                                 | <b>ฤ1-</b> 3              | 0341                  | อ.คนิติน                    |
| วันที่ไปรา | เบการ วันที่      | 6 ตลาคม 2548                       |                                 |                           |                       | 5                           |
| ์<br>าองทั | อง <sub>วัน</sub> | วันที่                             | ์<br>คาม <mark>1 💌</mark> ถึง 1 | 📉 ห้อง 🕻                  | 226                   | จองห้องเรี                  |
| ลำดับที่   | รหัส              | ชื่อวิชา                           | วันที่ไปราชการ                  | รา<br>วันที่ <b>ว</b> ่อง | ยการ าอง<br>คาบ       | ห้อง ราย                    |
| 1          | 4000107 6         | กคโนโลยีสารสนเทศเพื่อชีวิต         | 06/10/2548                      | 12/10/2548                | 3 w9-12               | 0322 ยก                     |
| 1          | 4000107 6         | nคโนโลยีสารสนเทศเพื่อชีวิต         | 06/10/2548                      | วันที่รอง<br>12/10/2548   | <b>คาม</b><br>3 พ9-12 | ห้อง<br>0322                |

# รูป 4.8 แสดงหน้าจอผลการจองห้องเรียน

# จากรูป 4.8 อธิบายหน้าจอได้ดังนี้

**หมายเลข 1** แสดงถำดับที่จอง หมายเลข 2 แสดงรหัสวิชาที่ขอสอนชคเชย **หมายเลข 4** แสดงวันที่ไปราชการ หมายเลข 5 แสดงวันที่ขอใช้ห้องเรียน หมายเลข 6 แสดงกาบที่ขอสอนชดเชย หมายเลข 7 แสดงห้องที่ขอสอนชดเชย หมายเลข 8 แสดงการยกเลิกการจองห้อง

รียงไหม หมายเลข 3 แสดงวิชาที่สอนชดเชย lang Mai University eserved r

4.9 หน้าจอผลการขอใช้ห้องเรียนเพื่อสอนชดเชยหน้าจอการตรวจสอบรายการจอง

เป็นหน้าจอแสดงผลการขอใช้ห้องเรียน เมื่อทำการจองห้องเรียนเรียบร้อยแล้ว ระบบจะ แสดงสถานะของกลุ่มเรียนที่ได้ทำการจองห้องเรียนเพื่อขอสอนชดเชยโดยแสดงข้อกวาม "เรียบร้อย" ในช่องสถานะ

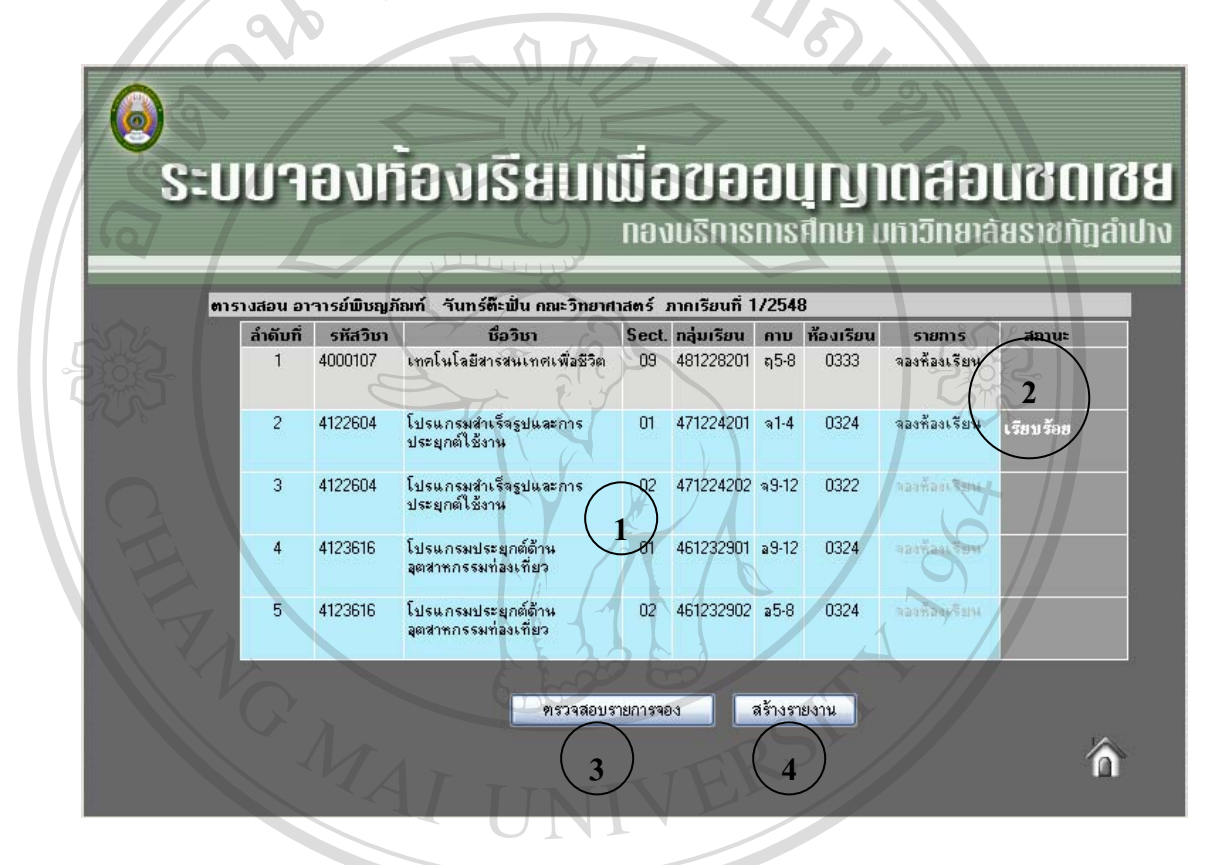

# รูป 4.9 แสดงหน้าจอผลการขอใช้ห้องเรียนเพื่อสอนชดเชย

# จากรูป 4.9 อริบายหน้าจอได้ดังนี้ หมายเลข 1 แสดงข้อมูลการสอนของอาจารย์ หมายเลข 2 แสดงสถานะการจองห้องเรียน หมายเลข 3 แสดงการตรวจสอบรายงานการจอง หมายเลข 4 แสดงการสร้างรายงานการขอสอนชดเชยเนื่องจากไปราชการ

4.10 หน้าจอการตรวจสอบรายการจอง

เป็นการตรวจสอบรายการจองว่าถูกต้องหรือไม่

ตรวาสอบบ้อมูลการาอง ล่ำดับที่ กลุ่มเรียน รหัสวิชา ົງນາ วันที่จอง เวลา ห้อง รายการ 481228201 4000107 เทคโนโลยีสารสนเทศเพื่อชีวิต 12/10/2548 พ9-12 0322 ยกเลิก 2 3

รูป 4.10 แสดงหน้าจอการตรวจสอบการจอง

จากรูป 4.10 อธิบายหน้าจอได้ดังนี้

**หมายเลข 1** แสดงถำดับที่จอง

หมายเลข 2 แสดงกลุ่มเรียนที่ขอสอนชดเชย

หมายเลข 3 แสดงรหัสวิชาที่ขอสอนชคเชย

หมายเลข 4 แสดงวิชาที่สอนชคเชย

**หมายเลข 5** แสดงวันที่ขอใช้ห้องเรียน

หมายเลข 6 แสดงกาบที่ขอสอนชดเชย

หมายเลข 7 แสดงห้องที่ขอสอนชคเชย

**หมายเลข 8** แสดงการยกเลิกการจองห้อง

ลือสิทธิ์มหาวิทยาลัยเชียอไหม Copyright © by Chiang Mai University All rights reserved 4.11 หน้าจอผลการจองห้องเรียน

เมื่อทำการจองห้องเรียนเรียบร้อย และต้องการพิมพ์รายงานเพื่อพิมพ์ออกทางเครื่องพิมพ์ จะได้รายงาน ดังรูป บันทึกข้อความ **มหาวิทยาลัยราชภั**ฏลำปาง ส่วนราชการ โปรแกรมวิชากอมพิวเตอร์ กณะวิทยาศาสตร์ ñ ..... วันที่ 27 ตุลาคม 2548 เรื่อง ขออนุญาตสอนชดเชย เนื่องจากติดราชการตามกำสั่งมหาวิทยาลัยราชภัฏลำปาง เรียน อธิการบดี มหาวิทยาลัยราชภัฏลำปาง ด้วยบ้าพเจ้า นางสาวพิชญภัณฑ์ จันทร์ต๊ะฟัน ตำแหน่ง อาจารย์พิเศษเต็มเวลา ระดับ 3 ไม่สามารถอยู่ปฏิบัติราชการได้ สังกัดโปรแกรมวิชา คอมพิวเตอร์ กณะ วิทยาศาสตร์ ระหว่างวันที่ 03 ตุลาคม 2548 ถึง วันที่ 07 ตุลาคม 2548 เนื่องจาก สัมมนาทางกอมพิวเตอร์ จึงขอสอนชดเชย ดังนี้ รายการที่ชาดสอน ขอสอนชอเชย วัน ที่/ด/ป กลุ่มเรียน ห้อง วัน ที่/ด/ป ห้อง วิชา ดาบ ตาบ พฤษัส 06/10/2548 481228201 4000107 ฤ5-8 0333 12/10/2548 พ9-12 0322 พธ วึงเรียนมาเพื่อโปรดพิวารณา ความเห็นของหัวหน้าโปรแกรมวิชา ลงชื่อ ผู้สอน ลงชื่อ หัวหน้าโปรแกรม ความเห็นของคณบดี ความเห็นผู้อำนวยการกองบริการการศึกษา ลงชื่อ ลงชื่อ ผู้สำนวยการกลงบริการการศึกษา

รูป 4.11 แสดงหน้าจอบันทึกข้อความการขออนุญาตขอสอนชดเชย

4.12 หน้าจอการป้อนรายละเอียดเนื่องจากไม่สามารถปฏิบัติหน้าที่ได้

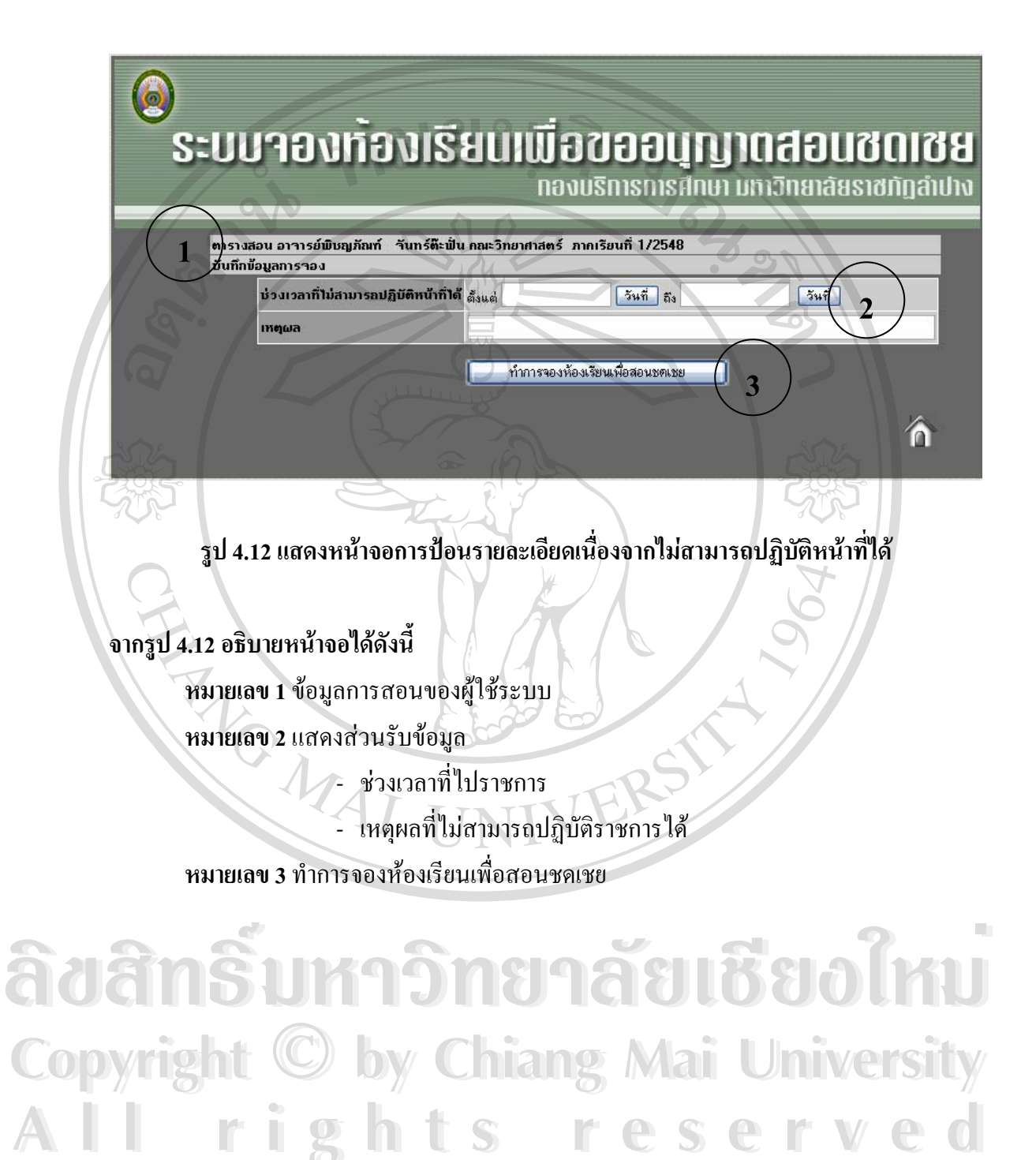

62

#### 4.13 หน้าจอแสดงตารางสอนของผู้ใช้

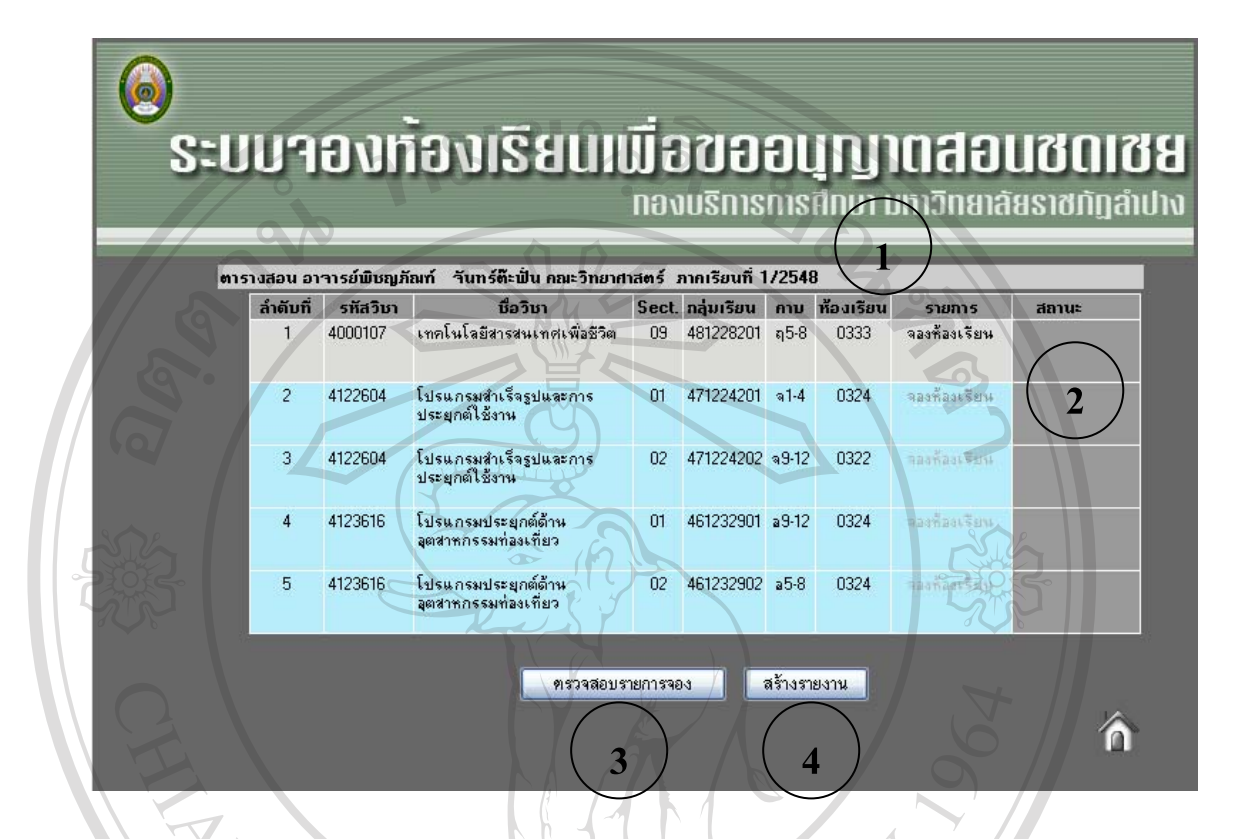

รูป 4.13 แสดงหน้าจอตารางสอนของอาจารย์และรายการที่ต้องขอสอนชดเชย

จากรูป 4.13 อธิบายหน้าจอได้ดังนี้ หมายเลข 1 ข้อมูลของผู้ใช้ระบบ หมายเลข 2 แสดงรายละเอียดการสอน โดยแบ่งเป็น 2 สถานะ คือ - รายการสอนที่ตรงกับวันที่ไปราชการสามารถจองห้องเรียนได้ - รายการสอนที่ไม่ตรงกับวันที่ไปราชการไม่สามารถจองห้องเรียนได้ หมายเลข 3 ตรวจสอบรายการจอง หมายเลข 4 สร้างรายงานการขอสอนชดเชยเนื่องจากไปราชการ

#### 4.14 หน้าจอการตรวจสอบและจองห้องเรียน

|                       |                                  | <b>กลุ่มเรียน</b> 471224201 <b>โปรแกรมวิชา</b> วิทยาการคอมพิวเศ | ตอร์ <b>ระดับ</b> ปริญญ | าตรี4ปี   |                   |
|-----------------------|----------------------------------|-----------------------------------------------------------------|-------------------------|-----------|-------------------|
| ລໍາຄັນກຶ່             | รหัสวิชา                         | ชื่อวิชา                                                        | คาบ                     | ห้องเรียน | ผู้สอน            |
| 1                     | 2500104                          | ชีวิตกับสิ่งแวดล้อม                                             | a1-3                    | 0233      | อ.ไพบูลย์_ส       |
| 2                     | 4111101                          | หลักสถิติ                                                       | พ1-3                    | 0346      | อ.รัชพี           |
| 3                     | 4121201                          | การประมวลผลแฟ้มข้อมูลและการออกแบบ 1                             | a9-12                   | 0324      | a.ไพจิตร          |
| 4                     | 4121402                          | ระบบปฏิบัติการ 2                                                | ត្1-4                   | 0326      | a.สมศักดิ์_ศ      |
| 5                     | 4121701                          | ดิจิตอลเบื้องต้น                                                | a5-8                    | 1332      | a.พงษ์สวัสดี      |
| 6                     | 4122604                          | โปรแกรมสำเร็จรูปและการประยุกต์ใช้งาน                            | <u>a1-4</u>             | 0324      | อ.พิชญภัณฑ์       |
| 7                     | 4123305                          | โปรแกรมภาษาคอมพิวเตอร์ชั้นสูง                                   | M5-8                    | 0322      | อ.ปกรณ์           |
| ารวาลอบเ              | กองเรยน                          | Kaj 0226 🖌 31                                                   | น จนทร 🚩                | 5         | 915346            |
|                       | 15 41 55 W                       |                                                                 | 46113                   | 6         |                   |
|                       |                                  |                                                                 |                         |           |                   |
|                       |                                  |                                                                 |                         |           |                   |
| วันที่ไปรา            | ุชการ วันที่<br>-                | 7 พฤศจิกายน 2548                                                |                         |           | 5                 |
| วันที่ไปรา<br>าองห้   | บการ วันที่<br>อง <sub>วัน</sub> | 7 พฤศจิกายน 2548                                                | 1 💌 ร้อง                | 0226 🔽    | จองห้องเรีย       |
| วันที่ไปรา<br>าองห้   | บการ วันที่<br>อง วัน            | 7 พฤดจิกายน 2548<br>[วันที่] 4 คุม 1 🚩 ถึง                      | 1 💌 ค้อง                | 0226 💌    | จองห้องเรีย       |
| วันที่ไปรา<br>ว่างทั่ | บการ วันที่<br>อง วัน            | 7 พฤศจิกายน 2548<br>[วันที่] 4 คุม <mark>1 🌱</mark> ถึง         | 1 🚩 ค้อง                | 0226      | <b>จองห้องเรี</b> |
| วันที่ไปรา<br>าองทั   | บภาร วันที่<br>อง วัน            | 7 พฤศจิกายน 2548<br>[วันที่] 4 ควม 1 😭 ถึง                      | 1 💌 řas                 | 0226      | จองห้องเรีย       |

เป็นหน้าจอที่แสคงข้อมูลกลุ่มเรียน การตรวจสอบห้องเรียน และการจองห้องเรียน

รูป 4.14 แสดงหน้าจอสำหรับป้อนรายละเอียดการไปราชการ

จากรูป 4.14 อธิบายหน้าจอได้ดังนี้

หมายเลข 1 ตารางเรียนของนักศึกษากลุ่มเรียนที่ผู้ใช้งานมีความประสงค์ที่จะสอนชดเชย โดยจะการเน้นในรายการที่เลือกในหน้าจอที่ผ่านมา

rights reserved

หมายเลข 2 ปุ่มแสดงผลตารางสอนแบบตาราง

หมายเลข 3 แสดงการตรวจสอบห้องเรียน หมายเลข 4 แสดงรายละเอียดการจองห้องเรียน

### 4.15 หน้าจอแสดงตารางเรียนของนักศึกษา

เป็นหน้าจอที่แสดงตารางเรียนของนักศึกษากลุ่มเรียนที่ขอสอนชดเชย โดยการแสดงแบบนี้ทำให้ ทราบว่านักศึกษากลุ่มนี้มีไม่มีเรียนวัน และเวลาใดบ้าง

0

|              | 0                           |                            | กลุ่มเรียน                 | 471224201                    | <b>1</b> ປຣແກຣນ             | <b>วิชา</b> วิทยาก           | การคอมพิวเ                   | ตอร์ <b>ระดับ</b> ร          | ไร้ญญาตรี 4         | 4 ปี                |                     |                     |    |
|--------------|-----------------------------|----------------------------|----------------------------|------------------------------|-----------------------------|------------------------------|------------------------------|------------------------------|---------------------|---------------------|---------------------|---------------------|----|
| วัน/เวลา     | 1                           | 2                          | 3                          | 4                            | 5                           | 6                            | 7                            | 8                            | 9                   | 10                  | 11                  | 12                  | 13 |
| <b>ž</b> unś | 4122604<br>ລ.พิชญ<br>ກັໝາ້  | 4122604<br>อ.พิชญ<br>ภัณฑ์ | 4122604<br>อ.พิชญ<br>ภัณฑ์ | 4122604<br>ລ.ພືສຊຸງ<br>ກັໝກົ |                             |                              |                              |                              | 4121201<br>อ.ไพจิตร | 4121201<br>อ.ไพจิตร | 4121201<br>อ.ไพจิตร | 4121201<br>อ.ไพจิตร |    |
| อังการ       | 2500104<br>อ.ไพบูลย์<br>_ส  | 2500104<br>อ.ไพบูลย์<br>_ส | 2500104<br>อ.ไพบูลย์<br>_ส |                              | 4121701<br>อ.พงษ์<br>หวัสดี | 4121701<br>อ(พงษ์]<br>สวัสธ์ | 4121701<br>อ.พงษ์<br>สวัสดิ์ | 4121701<br>อ.<br>พงษ์สวัสดิ์ |                     | 9                   |                     |                     |    |
| щ5           | 4111101<br>อ.รัชนี          | 4111101<br>อ.รัชนี         | 4111101<br>อ.รัชนี         |                              | G                           |                              |                              |                              |                     |                     |                     |                     |    |
| พฤหัสบดี     | 4121402<br>อ.สมศักดิ์<br>_ศ | 4121402<br>อ.สมศักดิ์<br>r | 4121402<br>อ.สมศักดิ์<br>ศ | 4121402<br>อ.สมศักดิ์<br>_ต  |                             |                              | 2)                           |                              |                     |                     |                     |                     |    |
| ein ș        |                             |                            |                            |                              | 4123305<br>ล.ปกรณ์          | 4123305<br>อ.ปกรณ์           | 4123305<br>อ.ปกรณ์           | 4123305<br>ล.ปกรณ์           |                     | G                   | Rh                  |                     |    |
| 20th         |                             |                            | E                          |                              |                             | 4                            |                              |                              |                     |                     | W.S                 |                     |    |

รูป 4.15 แสดงหน้าจอตารางเรียนของนักศึกษากลุ่มเรียนที่สอนชดเชย

จากรูป 4.15 อธิบายหน้าจอได้ดังนี้

หมายเลข 1 แสดงรายละเอียดการเรียนของนักศึกษา หมายเลข 2 แสดงเวลาว่างของนักศึกษา สามารถขอสอนชดเชยได้

ลือสิทธิ์มหาวิทยาลัยเชียอใหม่ Copyright <sup>©</sup> by Chiang Mai University All rights reserved

#### 4.16 หน้าจอผลการตรวจสอบ

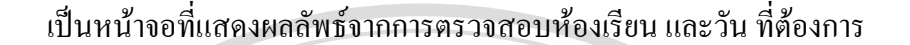

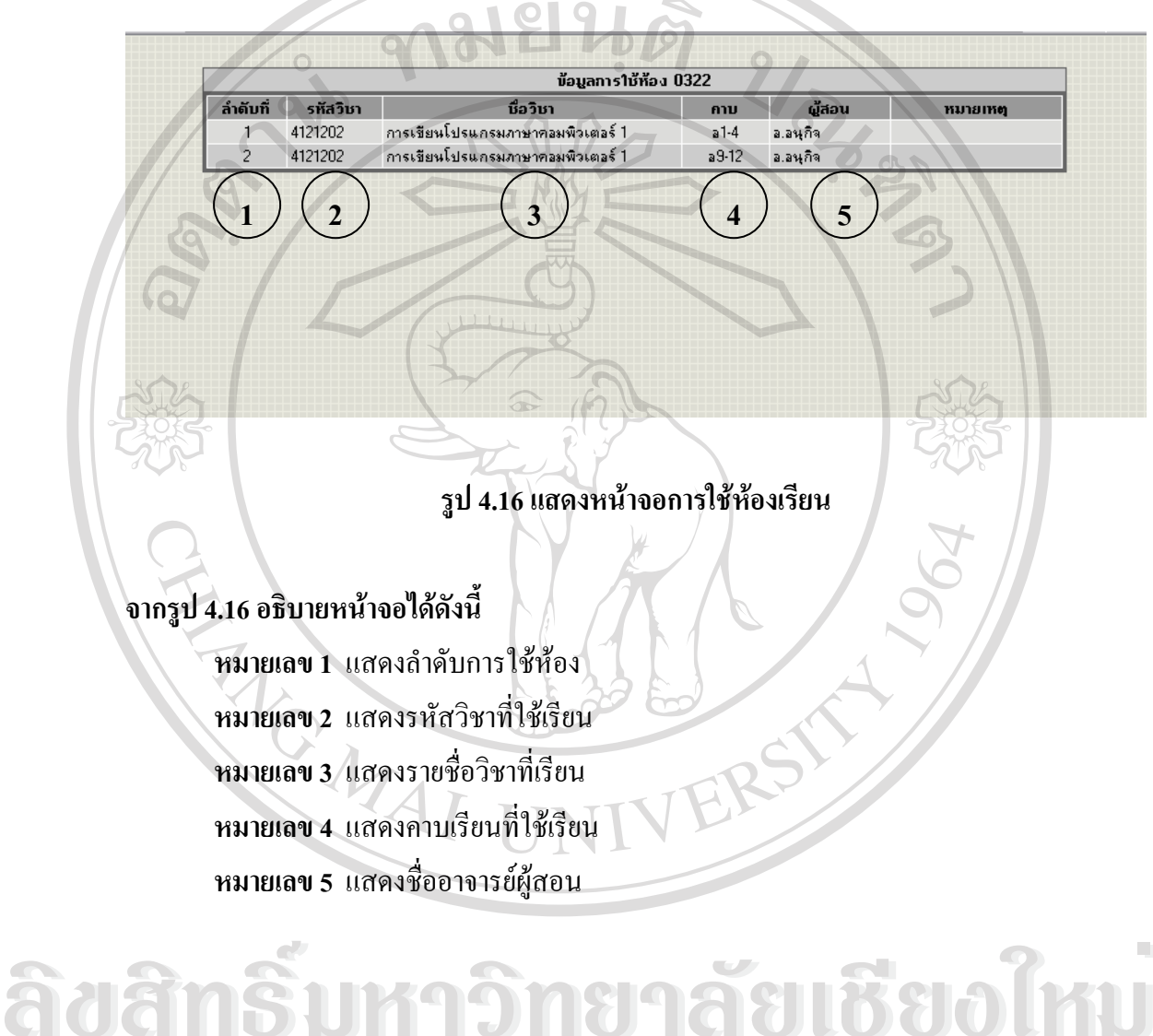

Copyright <sup>©</sup> by Chiang Mai University All rights reserved

#### 4.17 หน้าจอผลการจองห้องเรียน

|                                | ກລຸ່ມ                                      | เ <b>รียน</b> 481228201 <b>โปรแกรมวิชา</b> จิทย | าศาสตร์และเทคโนโลยีกา                         | รลาหาร <b>ระดับ</b>                 | ปริญญาตรี 4 วี | <u>'</u>                  |
|--------------------------------|--------------------------------------------|-------------------------------------------------|-----------------------------------------------|-------------------------------------|----------------|---------------------------|
| ລຳຄັນที่                       | รหัสวิชา                                   | ชื่อวิชา                                        |                                               | คาบ                                 | ห้องเรียน      | ผู้สอน                    |
| 1                              | 1500101                                    | ภาษาไทยเพื่อการสื่อสารและการสืบต่               | วัน                                           | ຈ10                                 | 0541           | a.ประหยัด                 |
| 2                              | 1500102                                    | ภาษาอังกฤษเพื่อการสื่อสารและการสื               | <b>ม</b> ีบค้น                                | 99                                  | 0541           | a.ประหยัด                 |
| 3                              | 4000107                                    | เทคโนโลยีสารสนเทศเพื่อชีวิต                     |                                               | ฤ5-8                                | 0333           | อ.พืชญภัณฑ์               |
| 4                              | 4011301                                    | พิสิกส์ทั่วไป 1                                 |                                               | ต1-4                                | 23201          | a.วิชาญ                   |
| 5                              | 4021110                                    | เคมีทั่วไปสำหรับอุตสาหกรรมเกษตร                 |                                               | จ1-3                                | 23312          | อ.บุญกล้า                 |
| 6                              | 4021111                                    | ปฏิบัติการเคมีทั่วไปสำหรับลุตสาหกร              | รมเกษตร                                       | w1-3                                | 23312          | อ.บุญกล้า                 |
| 7                              | 4031107                                    | ชีววิทยาพื้นฐาน                                 |                                               | a6-8                                | 23403          | อ.ผ่องพรรณ                |
| 8                              | 4091401                                    | แคลดูลัสและเรขาคณิตวิเคราะห์ 1                  |                                               | ฤ1-3                                | 0341           | อ.คนิติน                  |
|                                | กองเรยน                                    | nau 0228                                        | 3u                                            | <u>42115</u>                        |                | 913348                    |
| วันที่ไปร                      | เบการ วันที่                               | b ตุลาคม 2048                                   |                                               |                                     |                |                           |
| วันที่ไปร<br>าองท้             | เชภาร วันที่<br>อง <sub>วัน</sub>          | 6 ตุลาคม 2048<br>วันที่                         | คาม 1 💌 ถึง 1                                 | 🚩 ห้อง 🕻                            | 226 🖓 🏹        | <mark>จอง</mark> ห้องเรีย |
| วันก็ไปร<br>าองท้<br>กำตับที่  | าบการ จันที่<br>้อง <sub>จัน</sub><br>รหัส | 5 ตุลาคม 2048<br>วันที่<br>ชื่อวิชา             | คาม <mark>1 </mark> 💽 ถึง 1<br>วันที่ไปราชการ | พ้อง (<br>พ้อง (<br>รา<br>วันที่ของ | 1226 🖍         | จองห้องเรีย<br>ห้อง รายเ  |
| วันที่ไปร<br>ำองท้<br>ลำดับที่ | าชการ วันที่<br>้อง <sub>วัน</sub><br>รทัส | 6 ตุลาคม 2046<br>วันที่<br>ชื่อวิชา             | คาบ <mark>1 ≥ </mark> ถึง 1<br>วันที่ไปราชการ | 💌 👬 as 🕻                            | 1226 🗸 🗸       | จองทั                     |

### เมื่อทำการจองห้องเรียนในวันที่ต้องการสอนชคเชยแล้วจะได้หน้าจอ ดังนี้

# รูป 4.17 แสดงหน้าจอผลการจองห้องเรียน

## จากรูป 4.17 อธิบายหน้าจอได้ดังนี้

**หมายเลข 1** แสดงลำดับที่จอง หมายเลข 2 แสดงรหัสวิชาที่ขอสอนชคเชย **หมายเลข 4** แสดงวันที่ไปราชการ หมายเลข 5 แสดงวันที่ขอใช้ห้องเรียน หมายเลข 6 แสดงกาบที่ขอสอนชดเชย หมายเลข 7 แสดงห้องที่ขอสอนชดเชย หมายเลข 8 แสดงการยกเลิกการจองห้อง

ธียงไหม หมายเลข 3 แสดงวิชาที่สอนชดเชย lang Mai University eserved r

4.18 หน้าจอผลการขอใช้ห้องเรียนเพื่อสอนชดเชยหน้าจอการตรวจสอบรายการจอง

เป็นหน้าจอแสดงผลการขอใช้ห้องเรียน เมื่อทำการจองห้องเรียนเรียบร้อยแล้ว ระบบจะ แสดงสถานะของกลุ่มเรียนที่ได้ทำการจองห้องเรียนเพื่อขอสอนชดเชยโดยแสดงข้อความ "เรียบร้อย" ในช่องสถานะ

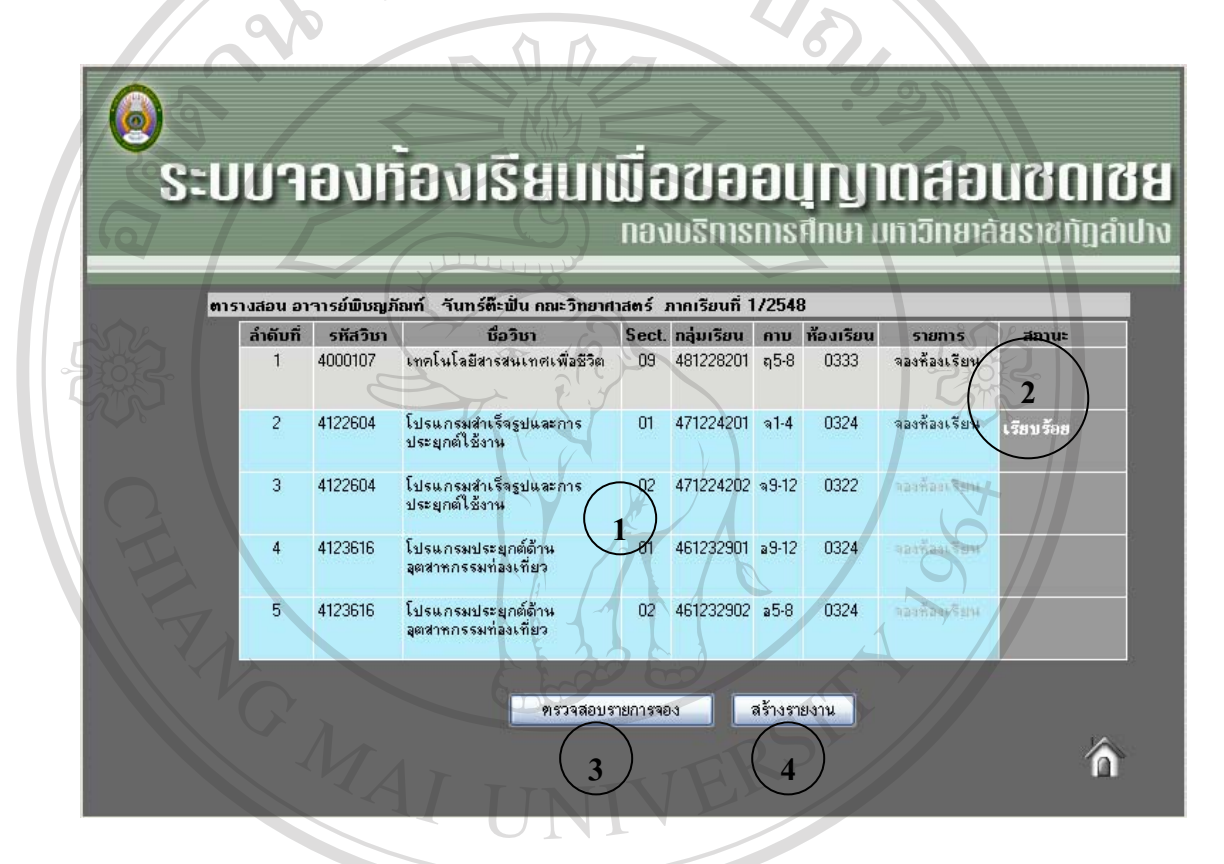

#### รูป 4.18 แสดงหน้าจอผลการขอใช้ห้องเรียนเพื่อสอนชดเชย

# จากรูป 4.18 อธิบายหน้าจอได้ดังนี้ หมายเลข 1 แสดงข้อมูลการสอนของอาจารย์ หมายเลข 2 แสดงสถานะการจองห้องเรียน หมายเลข 3 แสดงการตรวจสอบรายงานการจอง หมายเลข 4 แสดงการสร้างรายงานการขอสอนชดเชยเนื่องจากไปราชการ

#### 4.19 หน้าจอการตรวจสอบรายการจอง

## เป็นการตรวจสอบรายการจองว่าถูกต้องหรือไม่

#### ตรวาสอบข้อมูลการาอง ล่ำดับที่ กลุ่มเรียน รหัสวิชา วิชา วันที่จอง เวลา ห้อง รายการ 481228201 4000107 12/10/2548 0322 เทคโนโลยีสารสนเทศเพื่อชีวิต w9-12 1 ยกเลิก 3 2 8

#### รูป 4.19 แสดงหน้าจอการตรวจสอบการจอง

#### จากรูป 4.19 อธิบายหน้าจอได้ดังนี้

หมายเลข 1 แสดงลำดับที่จอง หมายเลข 2 แสดงกลุ่มเรียนที่ขอสอนชดเชย หมายเลข 3 แสดงรหัสวิชาที่ขอสอนชดเชย หมายเลข 4 แสดงวิชาที่สอนชดเชย หมายเลข 5 แสดงวันที่ขอใช้ห้องเรียน หมายเลข 6 แสดงกาบที่ขอสอนชดเชย หมายเลข 7 แสดงห้องที่ขอสอนชดเชย หมายเลข 8 แสดงการยกเลิกการจองห้อง

All rights reserved

#### 4.20 หน้าจอการตรวจสอบห้องว่าง

ab

เป็นหน้าจอแสดงผลลัพธ์จากการตรวจสอบห้องเรียนที่ว่างในวันที่ต้องการ โดยข้อมูลนี้ นำมาจากตารางหลักในการใช้ห้องเรียน หากต้องการทราบว่า ห้องที่ต้องการใช้งานว่างในวันใดบ้าง ให้กลิกในช่อง "ว่าง" เพื่อเข้าไปดูรายละเอียดการใช้ห้อง

| ห้อง | 1    | 2    | 3                | 4     | 5    | 6    | 7      | 8    | 9 /  | 10     | 11   | 12   | 13   |
|------|------|------|------------------|-------|------|------|--------|------|------|--------|------|------|------|
| 0142 | ว่าง | ว่าง | ว่าง             | ว่าง  | ว่าง | ว่าง | ว่าง   | ว่าง | ว่าง | ว่าง   | ว่าง | ว่าง | ว่าง |
| 0143 | ว่าง | (    | $\frown$         |       | ว่าง | ว่าง | ว่าง   | ว่าง | ว่าง | ว่าง   | ว่าง | ว่าง | ว่าง |
| 0144 | ว่าง |      | 2)               |       | ว่าง | ว่าง | ว่าง   | ว่าง | ว่าง | ว่าง   | ว่าง | ว่าง | ว่าง |
| 0145 | ว่าง | ว่าง | ว่าง             | ว่าง  | ว่าง | 373  | ว่าง   | ว่าง | ว่าง | ว่าง   | ว่าง | ว่าง | ว่าง |
| 0146 | ว่าง | ว่าง | ว่าง             | ปว่าง | ว่าง | ว่าง | 213    | ว่าง | ว่าง | ว่าง   | ว่าง | ว่าง | ว่าง |
| 0147 | ว่าง | ว่าง | ว่าง             | ว่าง  | ว่าง | 31.3 | / ว่าง | ว่าง | ว่าง | ว่าง   | ว่าง | ว่าง | ว่าง |
| 0221 |      |      |                  |       | ว่าง | ว่าง | ว่าง   | ว่าง | ว่าง | ว่าง   | ว่าง | ว่าง | ว่าง |
| 0222 |      |      |                  | ว่าง  | ว่าง | ว่าง | ว่าง   | ว่าง | ว่าง | ว่าง 🖉 | ว่าง | ว่าง | ว่าง |
| 0225 |      | C    | $\left( \right)$ |       |      | ว่าง | ว่าง   | ว่าง | ว่าง | ว่าง   | ว่าง | ว่าง | ว่าง |
| 0231 | ว่าง | ว่าง |                  |       | ว่าง | ว่าง | ว่าง   | ว่าง | ว่าง | ว่าง   | ว่าง | ว่าง | ว่าง |
| 0233 |      |      |                  | ว่าง  | ว่าง | ว่าง | ว่าง   | ว่าง | ว่าง | ว่าง   | ว่าง | ว่าง | ว่าง |
| 0234 | ว่าง | ว่าง | ว่าง             | ว่าง  | ว่าง | ว่าง | ว่าง   | ว่าง | ว่าง | ว่าง   | ว่าง | ว่าง | ว่าง |
| 0237 | ว่าง | ว่าง | ว่าง             | ว่าง  | ว่าง | ว่าง | ว่าง   | ว่าง | ว่าง | ว่าง   | ว่าง | ว่าง | ว่าง |
| 0316 | ว่าง |      |                  |       | ว่าง | ว่าง | ว่าง   | ว่าง | ว่าง | ว่าง   | ว่าง | ว่าง | ว่าง |
| 0322 |      |      |                  |       | ว่าง | ว่าง | ว่าง   | ว่าง | ว่าง | ว่าง   | ว่าง | ว่าง | ว่าง |
| 0323 |      |      |                  |       | ว่าง | ว่าง | ว่าง   | ว่าง | ว่าง | ว่าง   | ว่าง | ว่าง | ว่าง |

# รูป 4.20 แสดงหน้าจอแสดงผลลัพธ์จากการตรวจสอบห้องว่าง

จากรูป 4.20 อธิบายหน้าจอได้ดังนี้

หมายเลข 1 แสดงหมายเลขห้องเรียนที่สามารถใช้สอนชดเชยได้

หมายเลข 2 แสดงสถานะของห้องเรียนซึ่งมีการใช้สอน

หมายเลข 3 แสดงสถานะห้องว่าง สามารถใช้สอนชดเชยได้

Copyright © by Chiang Mai University All rights reserved

#### 4.21 หน้าจอแสดงสถานะห้องเรียน

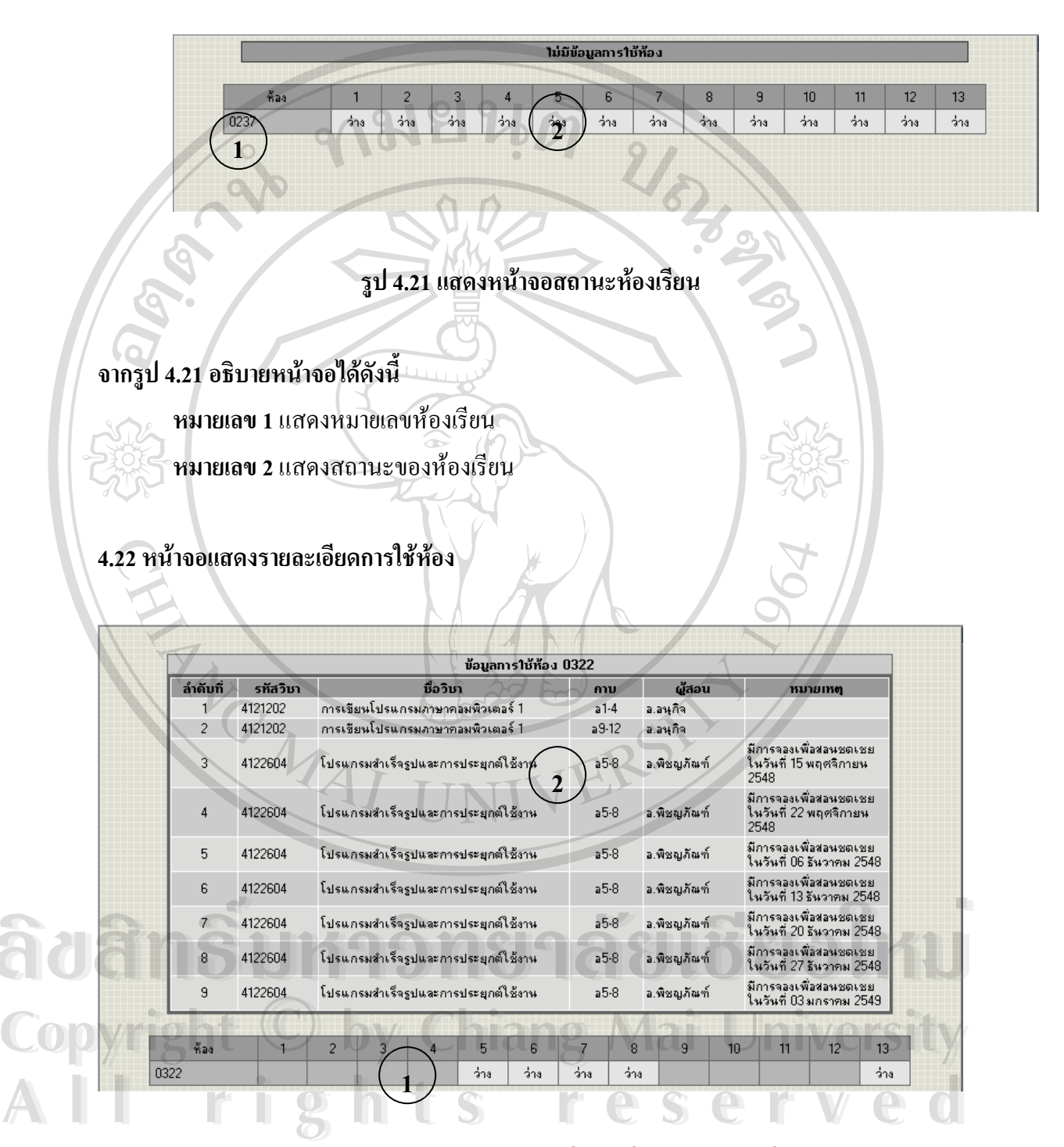

รูป 4.22 แสดงหน้าจอแสดงรายละเอียดการใช้ห้องในกรณีมีการขอใช้ห้องแล้ว

# จากรูป 4.22 อธิบายหน้าจอได้ดังนี้

หมายเลข 1 แสดงหมายเลขห้องเรียน และสถานะของห้องเรียน

**หมายเลข 2** แสดงรายละเอียดการใช้ห้อง

4.23 หน้าจอแสดงรายงานย้อนหลัง

เป็นการแสดงบันทึกข้อความ การขอสอนชคเชย เนื่องจากติคราชการ ย้อนหลัง

|               |                     |                     | Ŭ                    | นทึกข้อ    | ความ        |            |                  | 5              |                |
|---------------|---------------------|---------------------|----------------------|------------|-------------|------------|------------------|----------------|----------------|
| ส่วนร         | าชการ โปรแกร        | รมวิชากอมพิวเตอร์   | กณะวิทยาศาสตร์       |            |             |            | มหาวิท           | ยาลัยราชภัฏ    | ลำปาง          |
| ที่           |                     |                     | درسالللز             |            |             | วันที่ 2   | 27 ตุลาคม 2548   |                |                |
| เรื่อง เ      | ເອວນຸຄູງາຕສອນາ      | ชดเชย เนื่องจากติด  | ราชการตามกำสั่งมา    | กาวิทยาลัย | ເຮານກັງລຳປ  | ha         |                  |                |                |
| เรียน :       | ອີກາຣນຄື ມກາ        | วิทยาลัยราชภัฏลำปา  |                      | 6          |             |            |                  | SC2            |                |
| QEC           | r l                 |                     |                      | 19-        |             |            | 5                |                |                |
| Q.            | ด้วยไ               | ภาพเจ้า นางสาวพิชฤ  | มูภัณฑ์ วันทร์ต๊ะปั่ | u          | ต์า         | าแหน่ง อา  | าาารย์พิเศษเต็มเ | เวลา ระดับ 3   | •              |
| สังกัด        | ໄປຣແກຣນວີນາ         | กอมพิวเตอร์         | คณ                   | ะ วิทย     | าศาสตร์     |            | ໃນ່ສານາ          | ເรຄວຢູ່ປฏิบัติ | ราชการได้      |
| ระหว่า        | งวันที่             | 03 ตุลาคม 2548      |                      |            |             | ถึง วันที่ | 05 gai           | กม 2548        |                |
| เมืองร        | תוו                 | ไปติดต่ออาจารย์     |                      | Ľ          |             |            |                  | 5 //           |                |
| านอง<br>จึงบอ | าแา<br>สอนบดเบย ดัง | านี้                |                      | 1          |             |            |                  |                |                |
|               |                     |                     | รายการที่ชาดสลน      |            |             |            | ทอสอนช           | ดเชย           |                |
| วัน           | ที่/ด/ป             | กลุ่มเรียน          | วิชา                 | คาบ        | ห้อง        | วัน        | ที่/ด/ป          | คาบ            | ห้อง           |
| จันทร์        | 03/10/2548          | 471224201           | 4122604              | 31-4       | 0324        | Ws         | 19/10/2548       | w7-10          | 0333           |
|               |                     |                     |                      |            | ลงชื่อ<br>( |            |                  |                | ยัสอน<br>)<br> |
| ลงว์          | ŝa                  | หัวหน้าโปรแก        | 531                  |            |             |            |                  |                |                |
|               |                     |                     | 2                    |            |             |            | S                |                |                |
| <u> 1</u> ]   | $\mathbf{ns}$       |                     |                      |            | 923         |            |                  |                |                |
| 7             | ความเห็             | นผู้สำนวยการกองบริก | การการศึกษา          |            |             |            | ความเห็นของคณบ   | มดี            |                |
|               | ght                 | O h                 | y Ch                 |            | 19          | Mai        | iUn              | ive            | rsii           |
|               |                     |                     |                      |            |             |            |                  |                |                |
| ลงชื่อ        |                     | กำนวยการกองบริการก  | ารศึกษา              |            | ลงชื่อ      | e s        | คลบดี            |                | e              |
| ลงชื่อ        | ម<br>ខ្ល័រ          | ำนวยการกองบริการก   | าารศึกษา             | ,          | ลงชื่อ      | es         | คลบดี /          |                | e              |

รูป 4.23 แสดงหน้าจอบันทึกข้อความการขออนุญาตขอสอนชดเชย

#### 4.24 หน้าจอแสดงการค้นหาการไปราชการย้อนหลัง

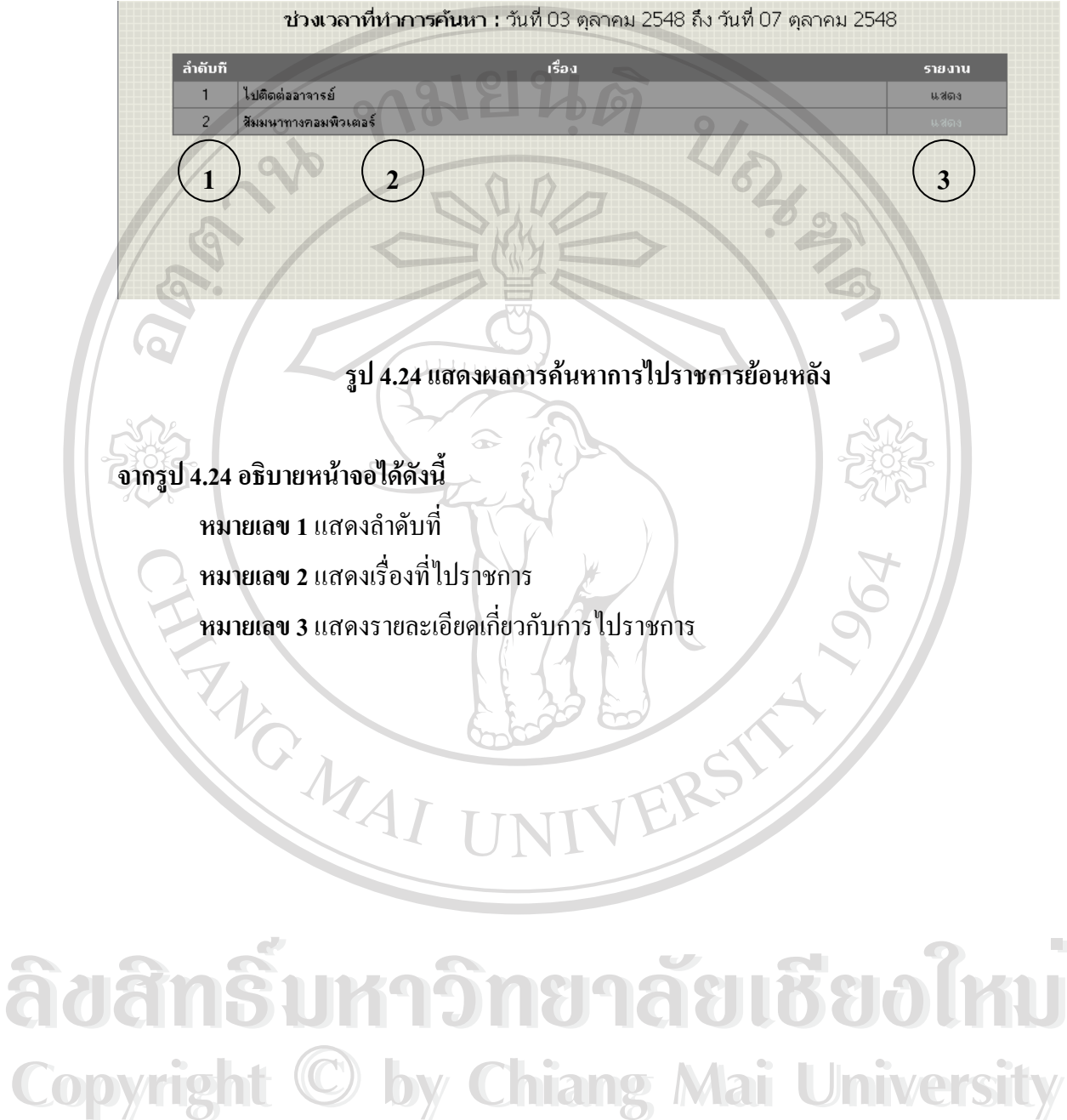

All rights reserved

# 4.25 หน้าจอแสดงรายการไปราชการย้อนหลัง

| ส่วนราชการ โปรแก<br>ต่                | รมวิชากอมพิวเตอร์                                               | บ้<br>กณะวิทยาศาสตร์                               | ันทึกข้อด | ความ                                                        | 9                   | มหาวิท<br>27 ตาวงน 2549                 | ยาลัยราบภัฏส    | ำปาง      |
|---------------------------------------|-----------------------------------------------------------------|----------------------------------------------------|-----------|-------------------------------------------------------------|---------------------|-----------------------------------------|-----------------|-----------|
| n                                     |                                                                 | 2 ý                                                |           |                                                             | oun 2               | 27 ตุลาคม 2048                          |                 |           |
| ເຣວຈ ນອອນຸຄູາຫສອນ                     | เชดเชย เนองจากตด                                                | ลราชการตามกาสงมา                                   | หาวทยาลย  | รາชภฏลาบา                                                   | N                   |                                         |                 |           |
| เรียน อธิการบดี มหา                   | าวิทยาลัยราชภัฏลำป                                              | ha                                                 |           |                                                             |                     | . 31                                    |                 |           |
|                                       |                                                                 |                                                    | 1         |                                                             | . \                 | 1. 5                                    |                 |           |
| ត១ខា                                  | บาพเจา นางสาวพษ                                                 | ญภณท จนทรตะบ                                       | lu        | ຕາເ                                                         | เหนง อา             | ำารยพเศษเตมเ                            | เวลา ระดบ 3     |           |
| สังกัดโปรแกรมวิชา                     | กอมพิวเตอร์                                                     | na                                                 | ะ วิทยา   | ศาสตร์                                                      |                     | ໃນ່ສານາ                                 | ເຣຄວຢູ່ປฏີນັຫີ  | ราชการได้ |
| ระหว่างวันที่                         | 03 ตุลาคม 2548                                                  |                                                    | 3         |                                                             | ถึง วันที่          | 07 ga                                   | <b>ท</b> ม 2548 |           |
| เนื่องจาก                             | สัมมนาทางคอมน์                                                  | ໄວເຫວຣ໌                                            |           |                                                             |                     |                                         |                 |           |
| จึงบอสอนชดเชย ดั                      | ้งนี้                                                           |                                                    |           |                                                             |                     |                                         |                 |           |
|                                       |                                                                 | รายการที่ชาดสอน                                    | $\vec{n}$ |                                                             |                     | ขอสอนช                                  | ดเชย            | _         |
| 3น ท/ต/บ                              | กลุ่มเรียน                                                      | วิชา                                               | คาบ       | ห้อง                                                        | วัน                 | ที่/ด/ปั                                | คาบ             | ห้อง      |
| พฤษัส 06/10/2548                      | 481228201                                                       | 4000107                                            | ฤ5-8      | 0333                                                        | พุธ                 | 12/10/2548                              | w9-12           | 0322      |
| ดงชื่อ                                |                                                                 |                                                    |           |                                                             |                     | A                                       |                 | )<br>     |
| ন<br>বণ্ড প্রত                        | ทัวหน้าโปรแก                                                    | 1581                                               |           |                                                             | 251                 |                                         |                 | )<br>     |
| จงชื่อ<br>ความเร็                     | ทัวหน้าโปรแ <i>ก</i><br>ก็นผู้อำนวยการกองป                      | กรม<br>ริการการศึกษา                               | VI        |                                                             | 251                 | กวามเห็นของคณร                          | มดี             | )         |
| จงชื่อ<br>ความเรื                     | ทัวหน้าโปรแ <i>ก</i><br>ก็นผู้สำนวยการกองบ                      | กรม<br>ริการการศึกษา                               |           | VE                                                          | RSI                 | าวามเห็นของคณะ                          | มตี             | )         |
| จงชื่อ<br>ความเร้                     | ทัวทน้าโปรแ <i>ม</i><br>ก็นผู้อำนวยการกองบ                      | กรม<br>ริการการศึกษา                               | VI        |                                                             | RSI                 | กวามเห็นของคณะ                          |                 |           |
| จงชื่อ<br>กวามเร้<br>ดงชื่อ<br>องชื่อ | ทัวหน้าโปรแ <i>ก</i><br>ก็นผู้อำนวยการกองบ<br> อำนวยการกองบริกา | กรม<br>ริการการศึกษา<br>รการศึกษา                  |           | 2000<br>2000<br>2000<br>2000<br>2000<br>2000<br>2000<br>200 |                     | าวามเห็นของคณ:<br>คณบดี                 | uñ              |           |
| จงชื่อ<br>ความเจ้<br>                 | ทัวหน้าโปรแก<br>ก็นผู้สำนวยการกองบ<br>เจ้านวยการกองบริกา        | กรม<br>ริการการศึกษา<br>รการศึกษา<br>รุป 4.25 แสดง | Sienis    | จงซึ่ง<br>ใปราชก                                            | <u></u><br><u> </u> | กวามเห็นของกณะ<br>คณบดี<br>คณบดี<br>ลัง |                 |           |